Реализованные обновления

01.0.68.01

# 1C-Рарус: Комбинат питания

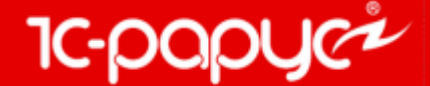

www.rarus.ru

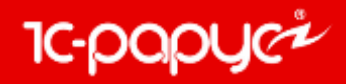

### Отчет «Товарный отчет»

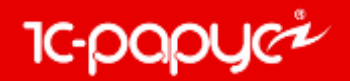

На форму настроек отчета добавлен флаг «Не ограничивать операции движения товаров». Если флаг установлен, то в отчет попадают данные по всем произведенным операциям за указанный период. Если флаг не установлен, то в отчет попадут только данные по торговым операциям.

| Товарный отчет                                             |                                                          | _ 🗆 ×    |  |  |  |  |
|------------------------------------------------------------|----------------------------------------------------------|----------|--|--|--|--|
| Действия 🗸 📃 😰 🕨 Сформировать                              |                                                          |          |  |  |  |  |
| Товарный отчет № Период С 28.02.2018 # ПО 28.02.2018 # (↔) |                                                          |          |  |  |  |  |
| Вид суммы Вид отчета                                       |                                                          |          |  |  |  |  |
| ОСебестоимость                                             | <ul> <li>Торг-29</li> </ul>                              |          |  |  |  |  |
| О Себестоимость без НДС                                    | ОП-14                                                    |          |  |  |  |  |
| <ul> <li>Сумма продажи (розн.)</li> </ul>                  | Сумма продажи (розн.)     Группировать по хоз. операциям |          |  |  |  |  |
| Фильтры                                                    |                                                          |          |  |  |  |  |
| Поле                                                       | Тип сравнения                                            | Значение |  |  |  |  |
| Организация                                                | Равно                                                    |          |  |  |  |  |
| 🕑 Склад компании                                           | Равно                                                    | Кухня    |  |  |  |  |
| Номенклатура                                               | Равно                                                    |          |  |  |  |  |
|                                                            |                                                          |          |  |  |  |  |
| Не ограничивать операции движения товаров                  |                                                          |          |  |  |  |  |

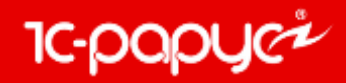

### Блок обмена с Эвотор

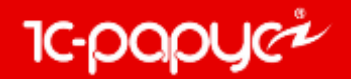

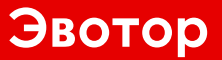

Для начала работы со смарт-терминалом «Эвотор» необходимо произвести следующие настройки:

1. Зарегистрировать смарт-терминал в личном кабинете на сайте «Эвотор»;

2. Добавить и настроить терминал в справочнике «Терминалы Эвотор».

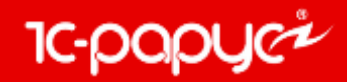

#### 1. Регистрация смарт-терминала в личном кабинете на сайте «Эвотор»:

При регистрации на сайте (<u>www.lk.evotor.ru</u>) нужно ввести логин (телефонный номер) и произвольный пароль. При первом включении смарт-терминала потребуется указать логин личного кабинета (номер телефона), а затем установить связь между смарт-терминалом и желаемым магазином, ранее созданном в личном кабинете или уже непосредственно на самом смарт-терминале (подробнее см. <u>http://wiki.evotor.ru/home/vvedenie/pervyj-zapusk</u>).

Для настройки обмена необходимо получить токен смарт-терминала. Токен – это буквенно-цифровой код, который нужен для авторизации запросов в облаке «Эвотор». Для этого необходимо перейти в личный кабинет и приобрести приложение «1С-Рарус:Управление рестораном/Комбинат питания - ЭВОТОР. Обмен данными» (<u>https://market.evotor.ru/store/apps/a9bd79ce-f141-4fe9-bb36-e6c5825a8466</u>).

Выбрать приложение двойным кликом.

При открытии приложения станет доступной кнопка «Установить» или «Попробовать». Приложение добавляется на закладку «Мои приложения» в личном кабинете пользователя.

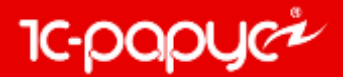

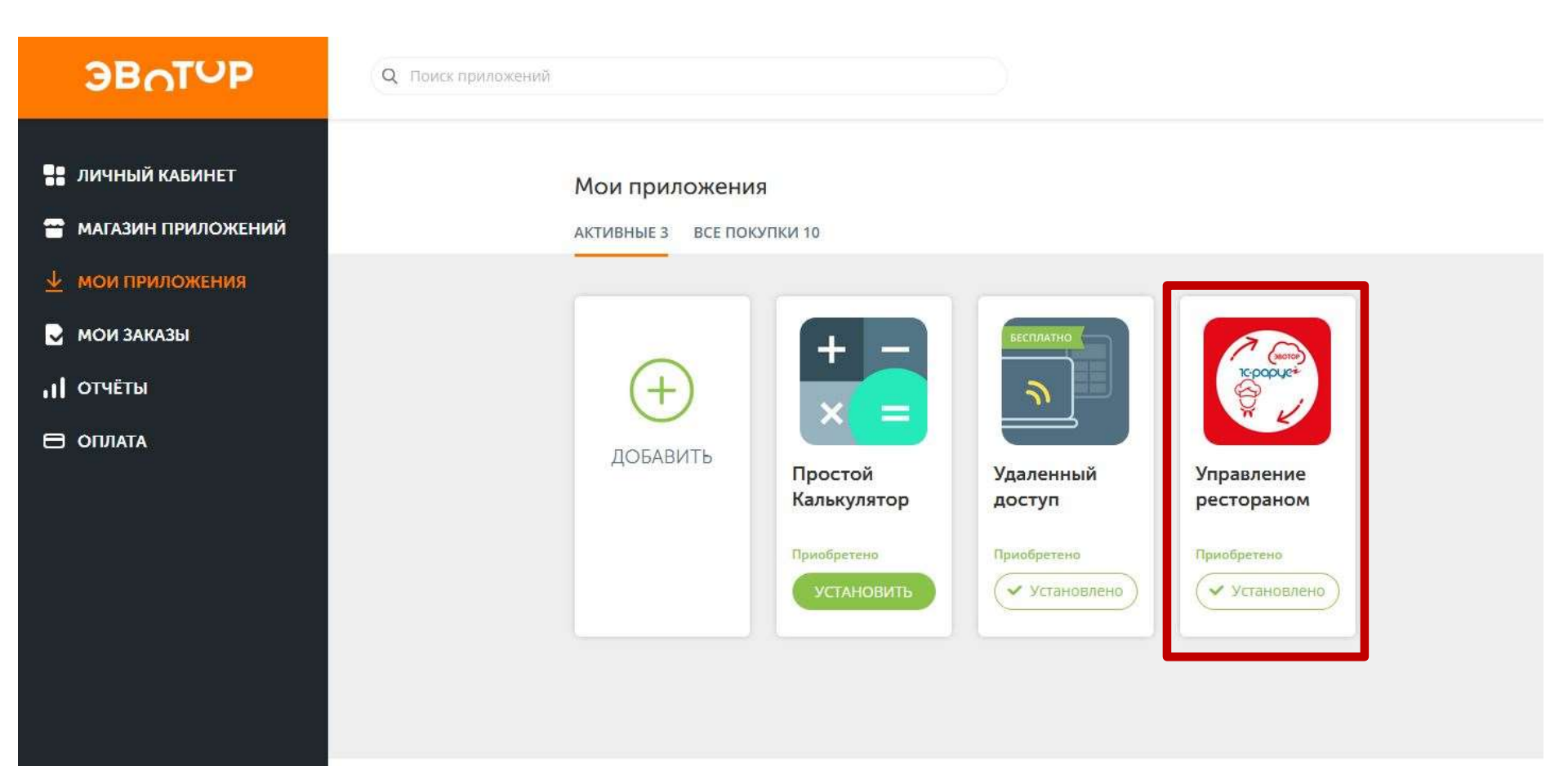

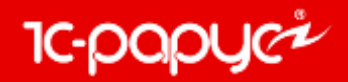

Далее необходимо перейти в личный кабинет и в приложение и перейти на страницу «Настройки». На странице отображается токен приложения, он понадобится позже при настройке обмена в конфигурации.

| ЭВОТОР                                                         | Q, Управление рестораном                                        | e           |
|----------------------------------------------------------------|-----------------------------------------------------------------|-------------|
| <ul> <li>ЛИЧНЫЙ КАБИНЕТ</li> <li>МАГАЗИН ПРИЛОЖЕНИЙ</li> </ul> | 1С-Рарус:Управление рестораном\Комбинат питания - ЭВОТС данными | ЭР. Обмен   |
| мои приложения                                                 | Кол-во терминалов Статус                                        |             |
| 🛃 МОИ ЗАКАЗЫ                                                   | Не ограничено Приобретено                                       |             |
| II OTVETIN                                                     |                                                                 |             |
|                                                                | НАСТРОЙКИ УСТАНОВКА / УДАЛЕНИЕ ПОДДЕРЖКА                        |             |
|                                                                | Токен приложёния<br>00aab689-1343-447f-8cbc-45e20ef82a7d        | скопировать |

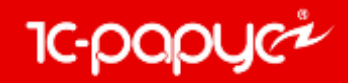

#### 2. Добавление и настройка терминала в справочнике «Терминалы Эвотор»:

Добавление нового терминала производится в справочнике «Терминалы Эвотор» (Справочники – Структура компании – Терминалы Эвотор).

| 🚡 План обмена Обмен с Эвотор |                   | _ 🗆 ×                                |                       |                                    |           |              |            |           |
|------------------------------|-------------------|--------------------------------------|-----------------------|------------------------------------|-----------|--------------|------------|-----------|
| Действия - 🕀 🗟 🖉 🔀 🕅         | 🖞 - 🏹   😔 Перейти | • 2                                  |                       |                                    |           |              |            |           |
| Код Наименование             |                   | ± ^                                  |                       |                                    |           |              |            |           |
| 🐨 Т1 Терминал                |                   |                                      |                       |                                    |           |              |            |           |
|                              | 📳 Терминал Эвото  | ора: Терминал                        |                       |                                    |           |              |            | _ 🗆 ×     |
|                              | Наименование:     | Терминал                             |                       |                                    |           | Префикс:     | T1         |           |
|                              | Параметры обмен   | a                                    |                       | Период заг                         | рузки ч   | еков         |            |           |
|                              | Токен приложения: | 5dca667a-6c6c-4c62-962d-aec097f4ffb2 | ×                     | <ul> <li>Сегодня</li> </ul>        |           |              |            |           |
|                              | Магазин:          | Мой магазин                          | <b>▼</b> €            | ОВчера                             |           |              |            |           |
|                              | Терминал:         | Моя касса №1                         | - 0                   | ОС момента                         | а последн | ей успешно   | й загрузки |           |
|                              | Настройки по умо  | лчанию                               |                       |                                    |           |              |            |           |
|                              | Организация:      | Ресторан                             | ×                     | Тип цен:                           | Основн    | ой тип цен г | родажи     | ×         |
|                              | Подразделение:    | Бар на Павелецкой                    | ×                     | Kacca KKM:                         | Основн    | ая касса КИ  | CM         | ×         |
|                              | Загрузка данных   |                                      |                       |                                    |           |              |            |           |
|                              | Запускать обработ | тку "Загрузка данных продаж"         |                       |                                    |           |              |            |           |
|                              | Виды учета по умо | олчанию для создаваемых документ     | тов                   |                                    |           |              |            |           |
|                              | Регламентированн  | ный                                  |                       | <ul> <li>Управленч</li> </ul>      | еский     |              |            |           |
|                              | вид учета для выг | рузки цен и рецептур                 |                       |                                    |           |              |            |           |
|                              | Регламентирован   |                                      |                       | <ul> <li>Управленческий</li> </ul> |           |              |            |           |
|                              |                   |                                      |                       |                                    |           |              |            |           |
|                              |                   | · · · · · · · ·                      |                       |                                    |           |              |            |           |
|                              | N Вид меню        |                                      |                       |                                    |           |              |            |           |
|                              | Основной вид      | і меню I                             |                       |                                    |           |              |            |           |
|                              |                   |                                      |                       |                                    |           |              |            |           |
|                              |                   |                                      |                       |                                    |           |              |            |           |
|                              |                   |                                      |                       |                                    |           |              |            |           |
|                              |                   |                                      |                       |                                    |           |              |            |           |
|                              |                   |                                      |                       |                                    |           |              |            |           |
|                              |                   |                                      |                       |                                    |           |              |            |           |
|                              |                   |                                      | <ul> <li>V</li> </ul> | Проверить по,                      | дключени  | ie 🛃 OK      | 🔚 Записать | 🗙 Закрыть |

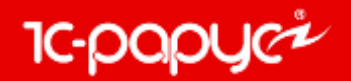

На форме терминала необходимо указать токен, который был получен в личном кабинете «Эвотор» и выбрать Магазин и Терминал обмена из Эвотор.

Указать данные для выгрузки в смарт-терминала (Тип цен, Виды меню выгружаемой номенклатуры и Вид учета для выгрузки цен и рецептур) и загрузки данных из смарттерминала (Организацию, Подразделение, Кассу ККМ и Вид учета по умолчанию для создаваемых документов).

Так же возможно управлять автоматической загрузкой документов «Данные продаж фронта» в целевые документы после окончания обмена флагом «Запускать обработку «Загрузка данных продаж»» и периодом загрузки чеков по предопределенной группе переключателей: «Сегодня», «Вчера» и «С момента последней успешной загрузки».

Для проверки подключения к смарт-терминалу на форме присутствует кнопка «Проверить подключение».

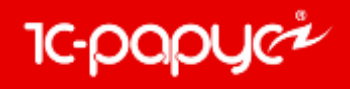

### На этом настройка завершена.

| 👫 Терминал Эвото   | ра: Терминал                         |                                             |                              | - 🗆 ×   |  |  |
|--------------------|--------------------------------------|---------------------------------------------|------------------------------|---------|--|--|
| Наименование:      | Терминал                             |                                             | Префикс: Т1                  |         |  |  |
| Параметры обмена   |                                      | Период заг                                  | Период загрузки чеков        |         |  |  |
| Токен приложения:  | 5dca667a-6c6c-4c62-962d-aec097f4ffb2 | • • Сегодня                                 |                              |         |  |  |
| Магазин:           | Мой магазин                          |                                             |                              |         |  |  |
| Терминал:          | Моя касса №1                         | • 🔁 🔿 С момента последней успешной загрузки |                              |         |  |  |
| Настройки по умо.  | лчанию                               |                                             |                              |         |  |  |
| Организация:       | Ресторан 3                           | К Тип цен:                                  | Основной тип цен продажи     | ×       |  |  |
| Подразделение:     | Бар на Павелецкой 3                  | Kacca KKM:                                  | Основная касса ККМ           | ×       |  |  |
| Загрузка данных    |                                      |                                             |                              |         |  |  |
| Запускать обработ  | ку "Загрузка данных продаж"          |                                             |                              |         |  |  |
| Виды учета по умо  | лчанию для создаваемых документов    |                                             |                              |         |  |  |
| Регламентированн   | њій                                  | Управленч                                   | еский                        |         |  |  |
| Вид учета для выг  | рузки цен и рецептур                 |                                             |                              |         |  |  |
| О Регламентированн | ый                                   | • Управленч                                 | еский                        |         |  |  |
| Виды меню выгрух   | каемой номенклатуры                  |                                             |                              |         |  |  |
| 🕀 🗟 🖉 🗙 🔚          | ♠ ♣ ≙  ऱ्र                           |                                             |                              |         |  |  |
| N Вид меню         |                                      |                                             |                              |         |  |  |
| 1 Основной вид     | меню1                                |                                             |                              |         |  |  |
|                    |                                      |                                             |                              |         |  |  |
|                    |                                      |                                             |                              |         |  |  |
|                    |                                      |                                             |                              |         |  |  |
|                    |                                      |                                             |                              |         |  |  |
|                    |                                      |                                             |                              |         |  |  |
|                    |                                      |                                             |                              |         |  |  |
|                    |                                      |                                             |                              |         |  |  |
|                    |                                      | Проверить по,                               | дключение 🕑 ОК 🔚 Записать  🗙 | Закрыть |  |  |

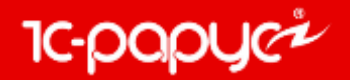

После создания терминала, он становятся доступным для обмена на форме обработки «Обмен с Эвотор» (Обработки – Обмены – Обмен с Эвотор) предварительно обновив список терминалов.

На форме обработки указан перечень смарт-терминалов, с возможностью выбрать по каким производить обмен. А так же данные по последним операциям загрузки и выгрузки из соответствующего терминала.

Обязательно для заполнения реквизиты Виды оплат по умолчанию, которые устанавливают соответствия между видами оплат «Эвотор» и текущей информационной базой.

Так же на форме обработки возможно управлять отборами терминалов и периода загрузки чеков по предопределенной группе переключателей: «Сегодня», «Вчера», «С момента последней успешной загрузки» и «За период». Либо установить флаг «Использовать период из терминалов» - при установке данного флага период будет браться непосредственно из настройки терминала «Период загрузки чеков».

Обработка поддерживает получение из «Эвотор» документов «Данные продаж фронта» с хоз. операциями: «Продажи», «Возврат», «Учет алкоголя», «Внесение» и «Изъятие».

| Обработка Обмен с Эвотор                  |                             | Отборами можно<br>отображение сма<br>в табличной част | о регулировать<br>арт-терминалов<br>и по терминалу. | _ 🗆 ×         |  |
|-------------------------------------------|-----------------------------|-------------------------------------------------------|-----------------------------------------------------|---------------|--|
|                                           |                             |                                                       |                                                     |               |  |
| Терминал                                  | Результат загрузки          | 1                                                     | Отборы                                              |               |  |
| Префикс                                   | Результат выгрузки          | и                                                     | Терминал:                                           | ×             |  |
| Терминал                                  | Терминал ОК. Дата загрузки: |                                                       |                                                     | D             |  |
| Т1 ОК. Дата выгрузки                      |                             | :10.05.2018 10:29:47                                  | Наличные:                                           |               |  |
|                                           |                             |                                                       | Электронно:                                         | ×             |  |
|                                           |                             |                                                       |                                                     | эрминалов     |  |
| H                                         |                             |                                                       | • Сегодня                                           |               |  |
| По соответствующим кнопкам                |                             |                                                       | ОВчера                                              |               |  |
| производится выгрузка или загрузка        |                             |                                                       | ОС момента последней успе                           | шной загрузки |  |
| данных, либо полноценный цикл обмена.     |                             |                                                       | Оза период с:                                       | <b>⊞</b>      |  |
|                                           |                             |                                                       | по:                                                 |               |  |
| 🔁 Выгрузка сообщений 🤷 Загрузка сообщений | 🚺 🕼 Полнь                   | ий обмен (загрузить + выгрузить)                      | ×                                                   | Закрыть       |  |

## 8-800-700-7484 (звонок бесплатный) food@rarus.ru

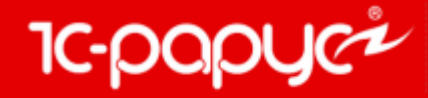

www.rarus.ru